# 参加者向け Zoomミーティング マニュアル

公益社団法人北海道理学療法士会 学術局作成 ver.m-01

2020.10.01

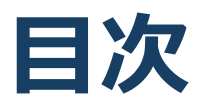

#### 1. Zoomの基本操作

- 1. Zoomのインストール: HPから (PC)
- 2. Zoomのインストール:スマートフォン・タブレット
- 3. ミーティングの参加: PC
- 4. ミーティングの参加:スマートフォン・タブレット
- 5. ミーティングの参加: ミーティングID・パスワード
- 6. 参加時のお願い:お名前の登録について (PC)
- 7. 参加時のお願い:お名前の登録について(スマホ・タ ブレット)
- 8. Zoomミーティング基本操作画面: PC
- 9. Zoomミーティング基本操作画面:スマートフォン・タ ブレット
- 2. 聴講に向けた準備
  - 1. 接続環境の準備
  - 2. Zoomの動作確認
  - 3. 当日のZoomシステム上の質問について
  - 4. 質問する時:「手を挙げる」機能(PC)
  - 5. 質問する時:「手を挙げる」機能(スマートフォン・ タブレット)
  - 6. 受信映像・資料の取り扱い
  - 7. 退出する
- 3. トラブルシューティング

**Zoomの基本操作** 

## Zoomのインストール: HPから(PC)

ZoomのHPからダウンロード

 ご自身がお持ちの端末に対応したものをインストールしてください。
 https://zoom.us/download#client\_4meeting

 PCの場合

 L記URLにアクセスし、「ミーティング用Zoomクライアント」からダウンロードしてください。

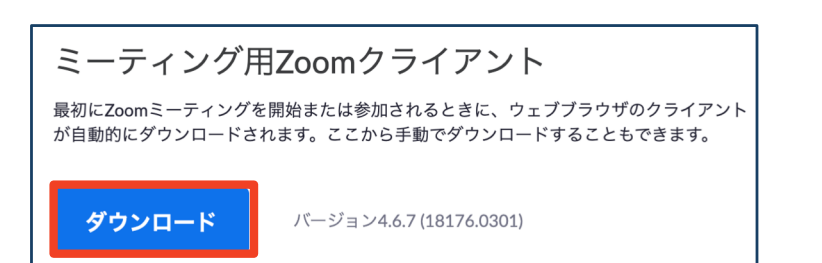

# ◆ダウンロードされたファイルをダブルクリックすると、アプリのインストールが始まります。

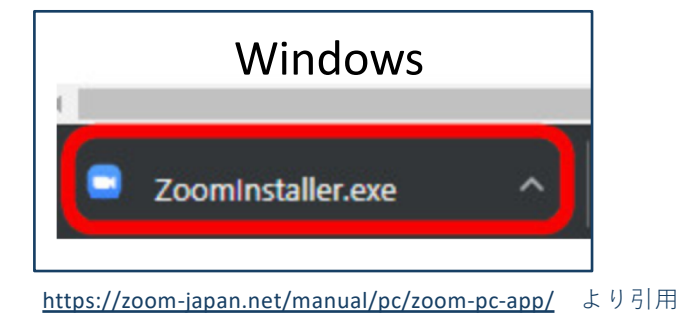

Mac 🔹 Zoom.pkg

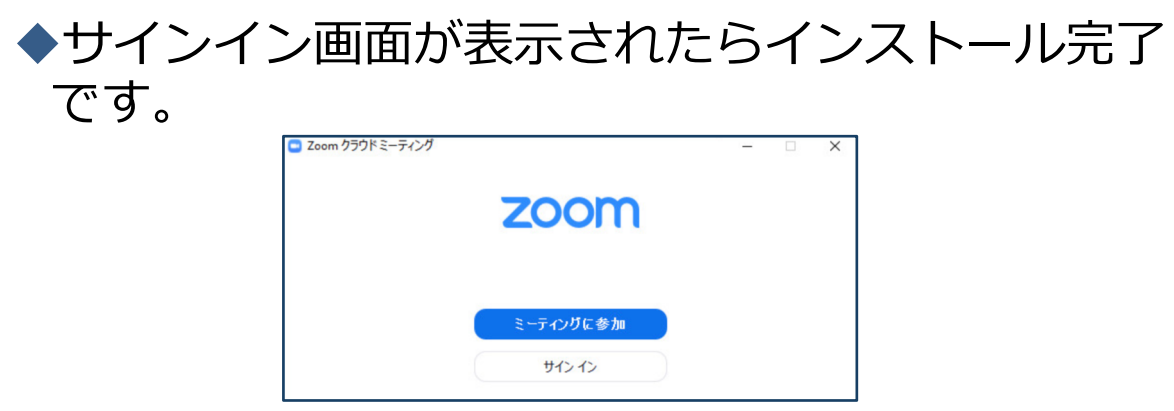

## Zoomのインストール: スマートフォン・タブレット

| ■ZoomのHPからダウンロード<br>◆ご自身がお持ちの端末に対応したものをインス<br>トールしてください。             |                                   |         |                 |                   |  |  |  |
|----------------------------------------------------------------------|-----------------------------------|---------|-----------------|-------------------|--|--|--|
| https://zoom.us/download#client_4meeting                             |                                   |         |                 |                   |  |  |  |
| ■スマー                                                                 | ■スマートフォン・タブレットの場合                 |         |                 |                   |  |  |  |
| ◆上記URLにアクセスし、「Zoomモバイルアプ<br>リ」からご自身の端末に対応するものを選択し、<br>ダウンロードをしてください。 |                                   |         |                 |                   |  |  |  |
| Zoo                                                                  | mモバイルアプリ                          | J       |                 |                   |  |  |  |
| ミーティングの開始、参加、日程の設定を行います。モバイルデバイスで、グループテキス                            |                                   |         |                 |                   |  |  |  |
| ト、画像、Push-To-Talkメッセージを送信できます。                                       |                                   |         |                 |                   |  |  |  |
| ダウンロード:<br>App Store ダウンロード:<br>Google Play                          |                                   |         |                 |                   |  |  |  |
| <ul> <li>◆サインイン画面が表示されたらインストール完了<br/>です。</li> </ul>                  |                                   |         |                 |                   |  |  |  |
| iOS                                                                  | •• ০০০ Sprint হ 10:19 AM 🖇 💻      | Android | ⊾ 1 60 ↓        | 🍪 🗚 📚 📶 着 6:41 PM |  |  |  |
|                                                                      | zoom                              |         | 70              | om                |  |  |  |
|                                                                      | Group Messaging & Mobile Meetings |         | Group Messaging | & Mobile Meetings |  |  |  |
|                                                                      |                                   |         |                 |                   |  |  |  |
|                                                                      | Sign In                           |         | Sign In         |                   |  |  |  |
|                                                                      |                                   |         |                 |                   |  |  |  |
|                                                                      |                                   |         |                 |                   |  |  |  |
|                                                                      | Sign Lip Join a Monting           |         | Sign Up         | Join a Meeting    |  |  |  |

ミーティングへの参加: PC、 スマホ、タブレット共通

- ■士会事務局より下記の招待URLが配信されましたら、「ミーティングに事前登録」URLをク
  - リックし事前登録をお願いします。

| こんにちは。                                                       |                                             |                               |                  |  |  |
|--------------------------------------------------------------|---------------------------------------------|-------------------------------|------------------|--|--|
| あなたはZoomミーティ<br>開催時刻:2020年9月2                                | ィングに招待されました。<br>25日 06:00 PM 大阪、札幌、東京       |                               |                  |  |  |
| このミーティングに事<br>https://zoom.us/meetin                         | 前登録する:<br>ıg/register/tJYucOitpzsqHdCo_9uPT | ty7P0MwoD_tN6S9               |                  |  |  |
| 登録後、ミーティング参加に関する情報の確認メールが届きます。                               |                                             |                               |                  |  |  |
| ■ミーティング<br>修会の招待UR                                           | 登録が完了しまし<br>Lが届きます。ミ・                       | たら講習会、                        | ॒研<br>登録         |  |  |
| <ul> <li>項日は、名、</li> <li>加するデバイン</li> <li>PT協会会員番</li> </ul> | 生、メールアトレ.<br>スのメールアドレ.<br>号の6項目です。          | ス (講習会(<br>ス) 、生年月<br>(17:49) | ⊂奓<br>引日、<br>⋴≈■ |  |  |
| == <del>,</del> ,<br><b>f</b> ⊻                              | ンク登録<br>in ☑                                | ミーティング                        | `登録              |  |  |
| ビック 第2回恵庭学会<br>刻 2020年9月25日 06:00 PM 大阪、札幌、東京                |                                             | 名<br>姓<br>メールアドレス             |                  |  |  |
| 名・<br>メールアドレス・                                               | 姓・<br>メールアドレスを再入力・                          | 生年月日(例1952年4<br>→19520430と記入) | 4月30日            |  |  |
| 生年月日(例1952年4月30日→19520430と記入)。<br>必須情報                       | PT協会会員番号(会員証の8桁の数字を記入)・                     | PT協会会員番号(会員<br>の数字を記入)        | 員証の8桁            |  |  |
| 登録                                                           |                                             |                               |                  |  |  |
| <b>PC</b> の場合                                                |                                             |                               |                  |  |  |

登録

スマホの場合

### ミーティングへの参加:PC、 スマホ、タブレット共通

ミーティング登録を完了するとミーティング参加の確認メールが届きます。講習会開始の時間になりましたら「ここをクリックして参加」をクリックするとZoomアプリが立ち上がり、ミーティングに参加する事ができます。

こんにちは浩 橋田さん、 「第2回恵庭学会」のご登録ありがとうございました。 ご質問はこちらにご連絡ください: <u>hpta-zoom011@pt-hokkaido.jp</u> 日時:2020年9月25日 05:00 PM 大阪、札幌、東京 C、Mac、IPad、IPhone、Andro dデバイスから参加できます: ここをクリックして参加 · 7011264/4014 共有できません。あなた専用です。 パスコード:286170 カレンダーに追加 Googleカレンダーに追加 Yahooカレンダーに追加 またはiPhone ワンタップ: アメリカ合衆国: +13462487799,,95937954903# or +16699006833,,95937954903# または電話: ダイヤル: アメリカ合衆国: +1 346 248 7799 or +1 669 900 6833 or +1 929 205 6099 or +1 253 215 8782 or +1 301 715 8592 or +1 312 626 6799 ウェビナーID:95937954903 パスコード:286170 利用可能な国際番号: https://zoom.us/u/av1DGblQG 登録はいつでも<u>キャンセル</u>できます。

# ■履修単位付与のために、講習会、研修会への参加は1名様1デバイスでお願い致します。

## Zoomミーティングの基本操 作画面:PC

|                                                                                                    | Zoomミーティ                  | ィング |                  |             |
|----------------------------------------------------------------------------------------------------|---------------------------|-----|------------------|-------------|
|                                                                                                    | 1999999                   | 理…  |                  | iiii 表示 100 |
| <ul> <li>○ ② ⑨</li> <li>○ ◎</li> <li>○ ◎</li> <li>○ ◎</li> <li>○ ◎</li> <li>○ ○</li> <li>○ ○<td></td><td></td><td></td><td></td></li></ul> |                           |     |                  |             |
|                                                                                                    |                           |     |                  |             |
|                                                                                                    |                           |     |                  |             |
|                                                                                                    |                           |     |                  |             |
| <ul> <li>・</li> <li>・</li></ul>                                                                                                    | 2 へ<br>す<br>す<br>そ<br>マット | ↑   | <b>€</b> †<br>反応 | 退出          |
| 1 2                                                                                                    | 3 4                       | 5 6 | $\overline{7}$   | 8           |

① ミュート機能:音声のオン・オフを設定できる

② ビデオの開始・停止を設定できる

③ 参加者:ミーティングルームに参加している人を確認できる

④ チャット:参加者に対して文章を送ることができる

**⑤ 画面の共有:通話している相手とパソコンの画面を共有できる** 

- ⑥ レコーディング:通話をレコーディングできる(※許可が必要)
- ⑦ 反応:親指アップ→と拍手◎ボタンで反応を示すことができる
- ⑧ ミーティングから退出:自分だけがミーティングから退出できる
- ⑨ 情報:ミーティングルーム名(会場名)やURL等を確認できる
- 10 ギャラリービュー:参加者の顔を一覧できる画面へ切り替えられる

### Zoomミーティングの基本操作画面: スマートフォン・タブレット

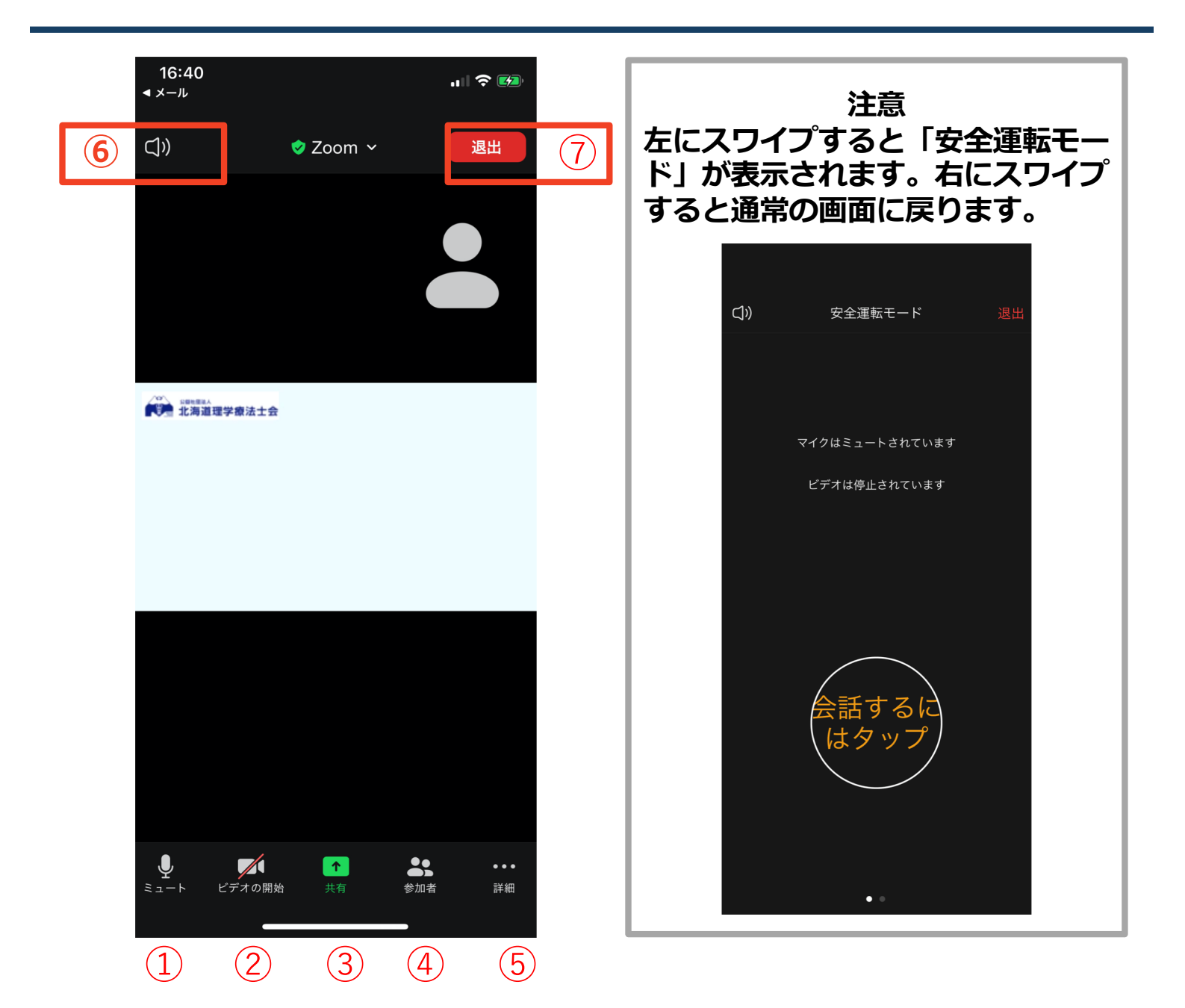

- ① ミュート機能:音声のオン・オフを設定できる
- ② ビデオの開始・停止を設定できる
- ③ 画面の共有:通話している相手とパソコンの画面を共有できる
- ④ 参加者:ミーティングルームに参加している人を確認できる
- ⑤ 詳細:以下の機能を使用できる
  - ▶ 反応(親指アップ→と拍手♥ボタン)、チャット、ミーティン グ設定、バーチャル背景、手を挙げる、オーディオの切断
- ⑥ スピーカーに切り替えることができる
- ⑦ ミーティングから退出:自分だけがミーティングから退出できる

聴講に向けた準備

### 接続環境の準備

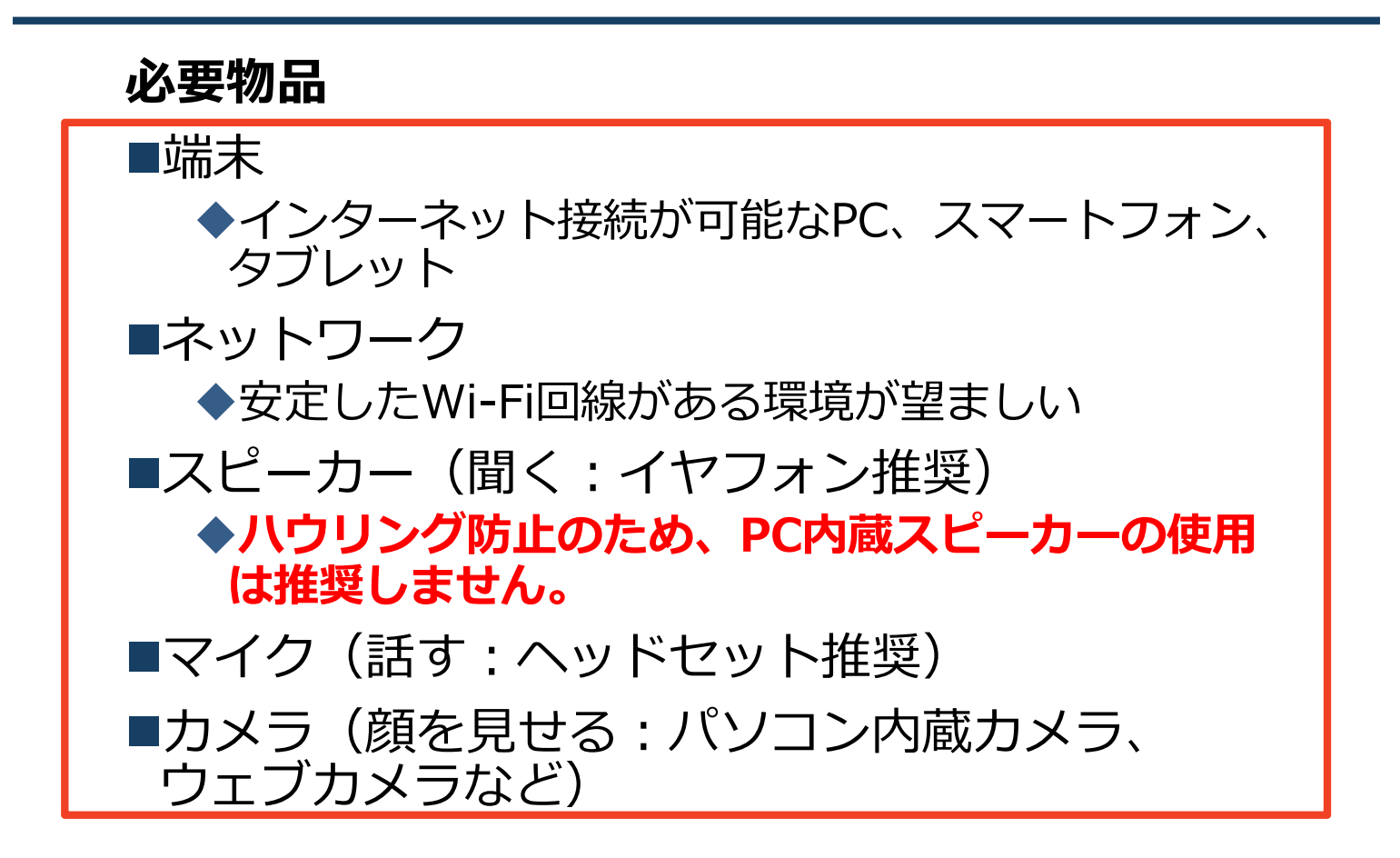

#### 注意事項

■聴講時はマイクをミュート・カメラをオフに設定してください。

■PC内蔵スピーカーではマイクがその音を拾い、 ハウリングが起こりやすくなります。

■「複数の端末(PCとタブレット、スマホなど) を同時に接続するとハウリングを起こしますの で、接続しないでください」

■「個人のネットワーク環境により聴講が出来ない場合は、参加費の返金及び、単位付与はできませんのでご注意下さい。」

## **Zoomの動作確認**

#### ■ミーティングが始まる前に、Zoomが提供してい るテストページから動作確認ができます。

#### ◆ビデオカメラのテスト

https://support.zoom.us/hc/ja/articles/201362313-%E3%83%93%E3%83%87%E3%82%AA%E3%82%92%E3 %83%86%E3%82%B9%E3%83%88%E3%81%99%E3%82 %8B%E6%96%B9%E6%B3%95%E3%81%AF-

#### ◆スピーカーとマイクのテスト

https://support.zoom.us/hc/ja/articles/201362283-%E3%82%B3%E3%83%B3%E3%83%94%E3%83%A5%E3 %83%BC%E3%82%BF%E3%83%BC-%E3%83%87%E3%83%90%E3%82%A4%E3%82%B9%E3 %82%AA%E3%83%BC%E3%83%87%E3%82%A3%E3%82 %AA%E3%81%AB%E5%8F%82%E5%8A%A0%E3%81%BE %E3%81%9F%E3%81%AF%E3%83%86%E3%82%B9%E3 %83%88%E3%81%99%E3%82%8B%E3%81%AB%E3%81 %AF%E3%81%A9%E3%81%86%E3%81%99%E3%82%B2 %E3%81%B0%E3%82%88%E3%81%84%E3%81%A7%E3 %81%99%E3%81%8B-

### 当日のzoomシステム上の質 問:チャット機能

講習会、研修会開催中にzoomシステム上の質問 (声が聞こえないなど)をしたい場合には、 チャット機能をご利用ください。その際には、 チャットの宛先を「開催担当者」に選択してご 利用下さい。

■PCの場合、「チャット」を選択すると、チャット」のある、「チャット」を選択すると、チャットの面が表示されます。宛先

■スマートフォン・タブレットの場合、「参加 者」から「チャット」画面へ移動できます。

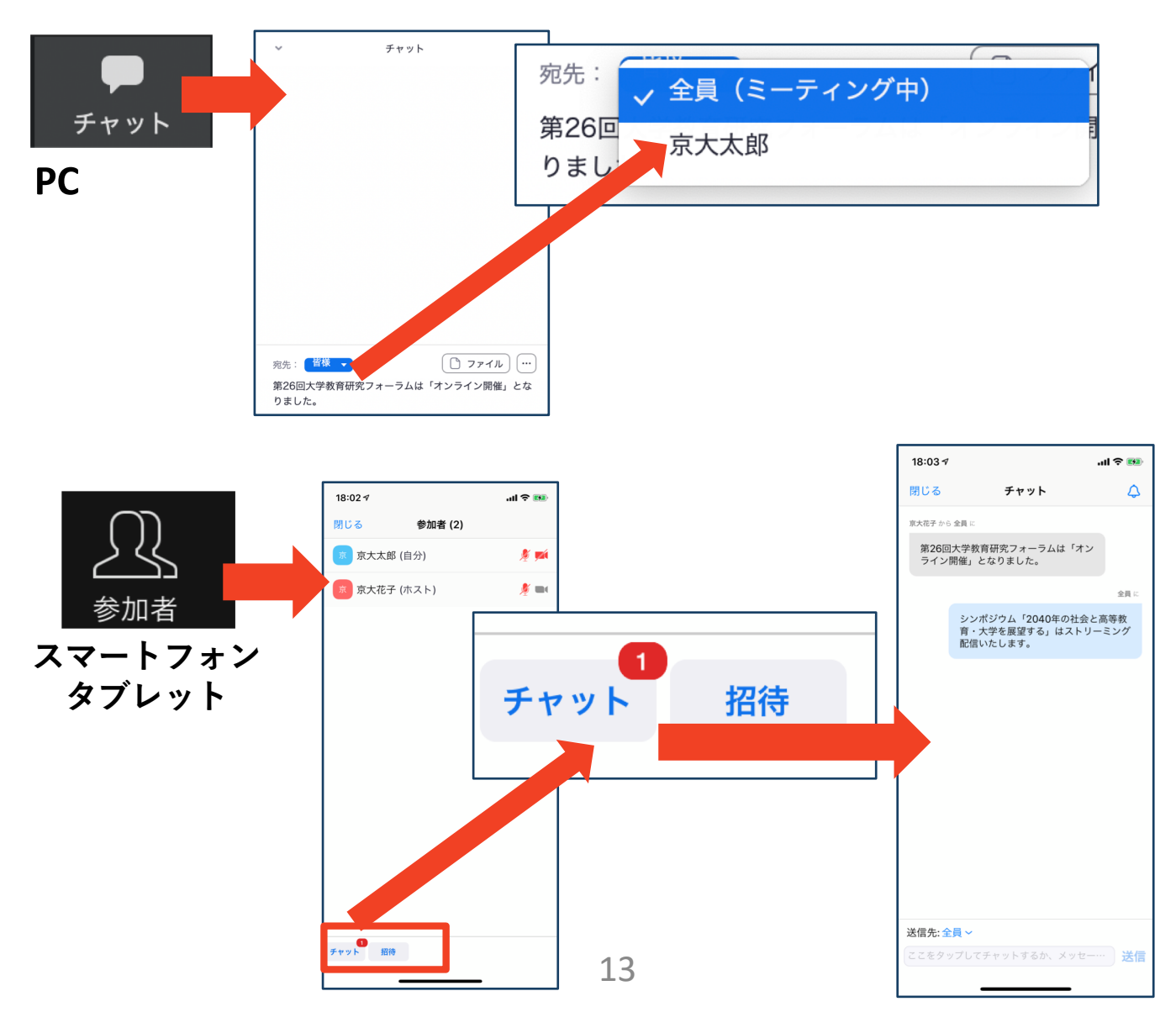

### 質問する時:「手を挙げる」 機能(PC)

- ■講義終了後に質疑応答で質問がある方は、「手を 挙げる」機能で手を挙げ、司会、座長の指名を受 け、マイクのミュートを解除してから発言するようにしてください。
- ■PCから「手を挙げる」場合
  - ◆「参加者」をクリックします。
  - ◆新たに表示された「参加者」の画面下にある「手を 挙げる」をクリックします。
  - ◆自分の名前の右に手のマークが表示されます。
  - ◆「手を降ろす」を選択するともとに戻ります。

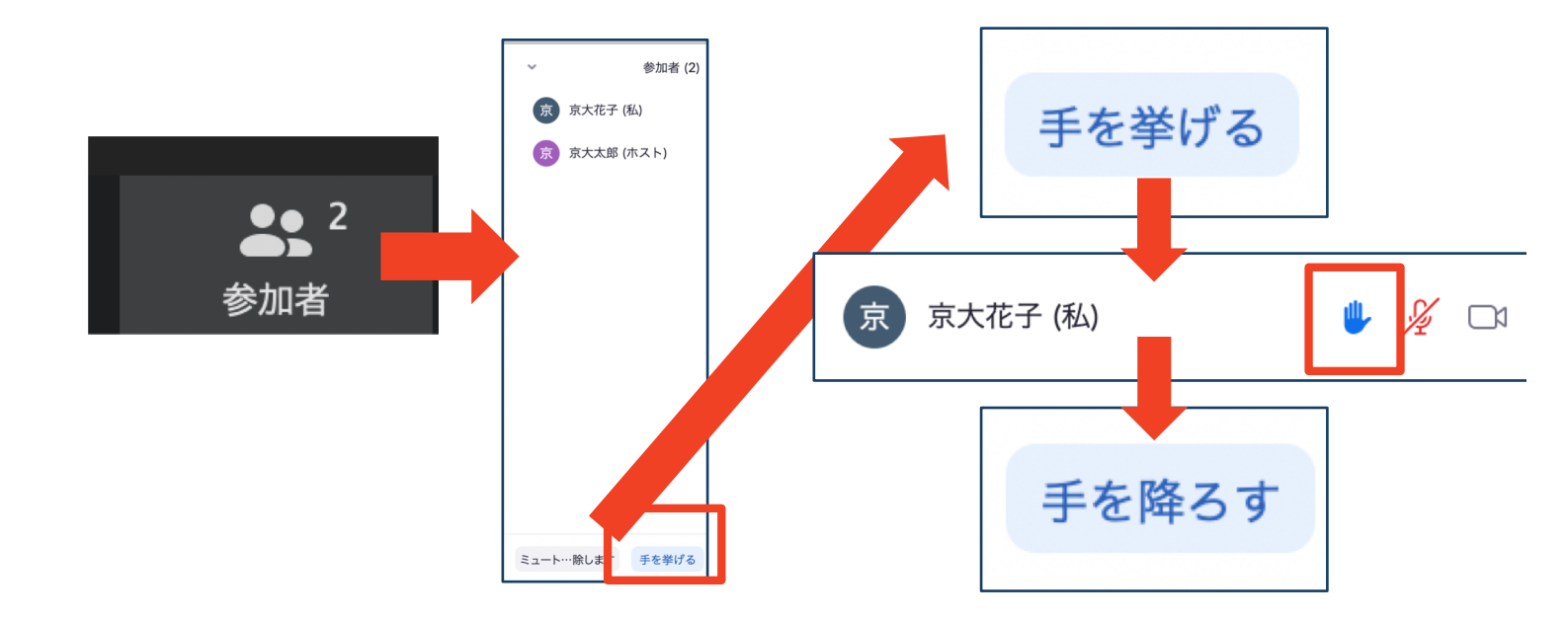

### 質問する時:「手を挙げる」機能 (スマートフォン・タブレット)

■スマートフォン・タブレットから「手を挙げる」場合 ◆「参加者」で自分の名前をタップして「手を挙げる | を 選択します。 ◆もしくは「詳細」から「手を挙げる」を選択します。 ◆「手を降ろす」を選択するともとに戻ります。  $\bullet \bullet \bullet$ 参加者 詳細 15:50 ∢ ...l 😤 🔳 15:50 ∢ .ul 🗟 🗖 閉じる 参加者 (2) 165-890-524 🖻 京 京大太郎 (自分) 京大花子 (ホスト) 1 4 チャット ミーティング設定 京大太郎 バーチャル背景 手を挙げる 手を挙げる オーディオのミュート オーディオの切断 名前の変更 キャンセル キャンセル 京大太郎 手を降ろす 手を降ろす

・受信映像
 ・資料の取り扱い
 ・退出する

### 受信映像・資料の取り扱い

発表者や主催者の許可がない限り、受信映像や 発表資料の保存(画面キャプチャを含む)、録 音、再配布は原則禁止です。

### 退出する

- 「ミーティングから退出」を選択すると、自分
   だけがミーティングから出ることができます。
- ■同じミーティングに再度参加したい場合は、招 待URLをクリックするともう一度参加できます。

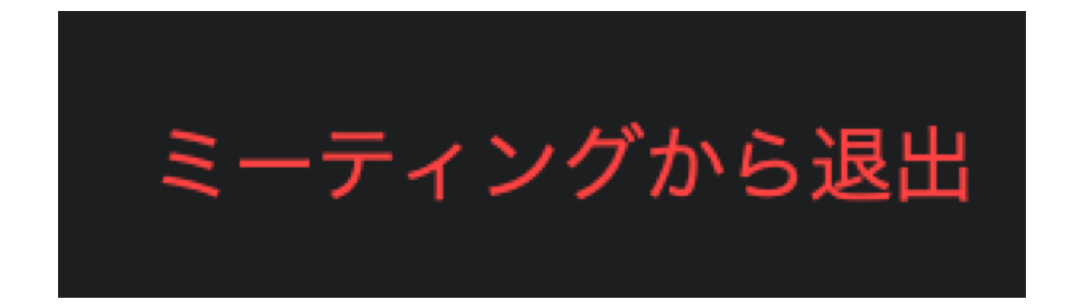

トラブルシューティング

相手の音声が聞こえない
 パソコンやスマートフォン自体のスピーカーが
 ミュートになっていないか確認をしてください。

■カメラやマイクが起動しない

- ◆パソコンやスマートフォンの設定から、Zoomが アクセスできるようになっているか確認してくだ さい。
- 例: Windowsの場合
  - ◆Windowsの設定>プライバシー>「カメラ」
  - ◆「アプリがカメラにアクセスできるようにする」 をオンにしてください。

◆Windowsの設定>プライバシー>「マイク」

◆「アプリがマイクにアクセスできるようにする」 をオンにしてください。

■画面が反転して見える

- ◆自分には反転して見えていても参加者には読める ように映っています。
- ◆「ビデオの開始/停止」ボタン右の「^」ボタン→ ビデオ設定→ビデオ→「マイビデオをミラーリン グします」のチェックをオフにすると自分の画面 も反転せずに見えます。